# Instalação do DSPACE 6.3 no DEBIAN 10

## Instale o JDK 8

## **Instale o Apache2**

## Instale o banco de dados postgresql

sudo apt-get install postgresql postgresql-contrib libpg-java

## Configurando o PostgreSQL

No arquivo /etc/postgresql/11/main/postgresql.conf descomente a linha:

listen\_addresses = 'localhost'

## Configurando o número máximo de conexões de cliente para o servidor PostgreSQL

Edite o arquivo de configuração postgresql:

sudo nano /etc/postgresql/11/main/postgresql.conf

mude o número de "max\_connections" para 300

е

shared\_buffers = 1024MB

Reinicie PostgreSQL server

/etc/init.d/postgresql restart

#### Configurando as Permissões do PostgreSQL no Host Server

No arquivo /etc/postgresql/11/main/pg\_hba.conf troque

local all postgres peer - por - local all postgres trust

е

local all all peer - por - local all all md5

Reinicie o servidor do banco de dados

/etc/init.d/postgresql restart

#### Criando o usuário "dspace" e os BDs "dspace" PostgreSQL

Cria um usuário BD (dspace) e o banco de dados Dspace (dspace)

sudo su postgres createuser -U postgres -d -A -P dspace createdb -U dspace -E UNICODE dspace

exit

/etc/init.d/postgresql restart

#### Configurando a senha, proprietário e privilégio do BD "dspace" e usuário "dspace"

Nós conectamos com o servidor do banco de dados PostgreSQL e entramos no PostgreSQL shell

psql -U postgres -d dspace

Configura a senha para o usuário "dspace" (especifique sua escolha):

ALTER ROLE dspace WITH PASSWORD 'XXXXXX';

Altere o usuário "dspace" para ser o proprietário do banco de dados "dspace"

ALTER DATABASE dspace OWNER TO dspace;

Dá todos os privilégios do banco de dados "dspace" para "dspace"

GRANT ALL PRIVILEGES ON DATABASE dspace TO dspace;

Adicione a extensão "crypto" para o banco de dados "dspace"

CREATE EXTENSION pgcrypto;

Saia do shell do banco de dados

\q

## Crie o usuário Dspace

sudo useradd -m dspace

sudo passwd dspace

# Criando um diretório [dspace] para ser o host do código executável do Dspace

sudo mkdir /dspace

sudo chown dspace:dspace /dspace

## Download, compile e instale a versão do Dspace

Download da versão 6.3

wget

https://github.com/DSpace/DSpace/releases/download/dspace-6.3/dspace-6.3-src-release .tar.gz -O dspace-6.3-src-release.tar.gz

Desempacotando

tar -zxf dspace-6.3-src-release.tar.gz

### Compilação

cd ~/dspace-6.3-src-release/

mvn -U package

agora em

```
~/dspace-6.3-src-release/dspace/target/dspace-installer/config/dspace.cfg
```

mude o diretório do dspace e a informação do banco de dados

# Database username and password
db.username = dspace

db.password = MYPASSWORD

## Instale o DSpace e inicialize o banco de dados

su dspace

cd /home/dspace/source/dspace-6.3-src-release/dspace/target/dspace-installer

ant fresh\_install

### Conectando aos aplicativos web do Dspace pro Tomcat

Primeiro crie 2 arquivos

/etc/tomcat8/Catalina/localhost/xmlui.xml /etc/tomcat8/Catalina/localhost/ROOT.xml

com conteúdo idêntico:

```
<?xml version = '1.0'?>
<Context
docBase = "/dspace/webapps/xmlui"
debug = "0"
reloadable = "true"
cachingAllowed = "false"
allowLinking = "true" />
```

Crie o arquivo

/etc/tomcat8/Catalina/localhost/jspui.xml

com conteúdo:

```
<?xml version = '1.0'?>
<Context
docBase = "/dspace/webapps/jspui"
debug = "0"
reloadable = "true"
cachingAllowed = "false"
allowLinking = "true" />
```

```
Crie o arquivo
```

/etc/tomcat8/Catalina/localhost/solr.xml

com conteúdo:

```
<?xml version = '1.0'?>
<Context
docBase = "/dspace/webapps/solr"
debug = "0"
reloadable = "true"
cachingAllowed = "false"
allowLinking = "true" />
```

Crie o arquivo

/etc/tomcat8/Catalina/localhost/oai.xml

com conteúdo:

```
<?xml version = '1.0'?>
<Context
docBase = "/dspace/webapps/oai"
debug = "0"
reloadable = "true"
cachingAllowed = "false"
allowLinking = "true" />
```

Crie o arquivo

/etc/tomcat8/Catalina/localhost/rdf.xml

com conteúdo

<?xml version = '1.0'?> <Context docBase = "/dspace/webapps/rdf" debug = "0" reloadable = "true" cachingAllowed = "false" allowLinking = "true" />

Crie o arquivo

/etc/tomcat8/Catalina/localhost/rest.xml

com conteúdo:

<?xml version = '1.0'?> <Context docBase = "/dspace/webapps/rest" debug = "0" reloadable = "true" cachingAllowed = "false" allowLinking = "true" />

Crie o arquivo

/etc/tomcat8/Catalina/localhost/sword.xml

com conteúdo:

```
<?xml version = '1.0'?>
<Context
docBase = "/dspace/webapps/sword"
debug = "0"
reloadable = "true"
cachingAllowed = "false"
allowLinking = "true" />
```

Crie o arquivo

/etc/tomcat8/Catalina/localhost/swordv2.xml

com conteúdo:

```
<?xml version = '1.0'?>
<Context
docBase = "/dspace/webapps/swordv2"
debug = "0"
reloadable = "true"
cachingAllowed = "false"
allowLinking = "true" />
```

Reinicie o Tomcat

/etc/init.d/tomcat8 restart

#### O primeiro administrador da conta Dspace

/dspace/bin/dspace create-administrator

#### Inicialização do banco de dadosdo DSpace

/dspace/bin/dspace database migrate

## Instale o direitos de usuário do servidor do Tomcat no diretório do DSpace

sudo chown tomcat8:tomcat8 /dspace -R

/etc/init.d/tomcat8 restart

Agora você pode rodar o Dspace no seu browser:

http://localhost:8080

http://localhost:8080/xmlui

http://localhost:8080/jspui

http://localhost:8080/oai/request?verb=Identify